## **Profit Bandit** Make Money with Your Phone

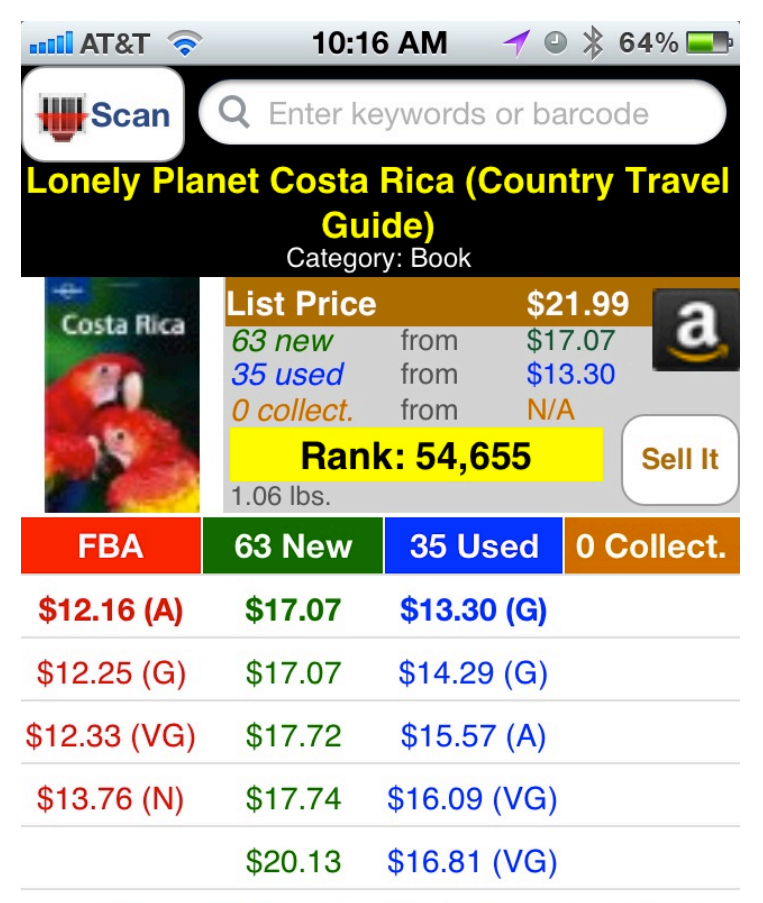

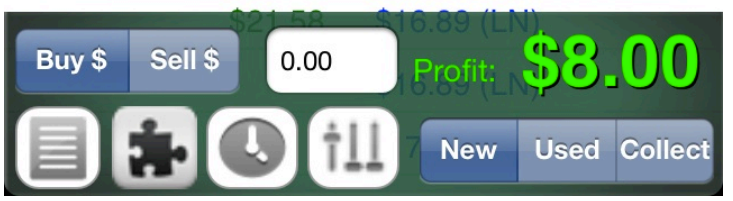

"I had other apps but none came close to Profit Bandit. You created a job for me when I lost mine. When my luck was down, Profit Bandit helped me to provide for my family. I am forever grateful."

-Crystal

## support@profitbanditapp.com

Facebook.com/ProfitBandit Sellerengine.com/software/profit-bandit/

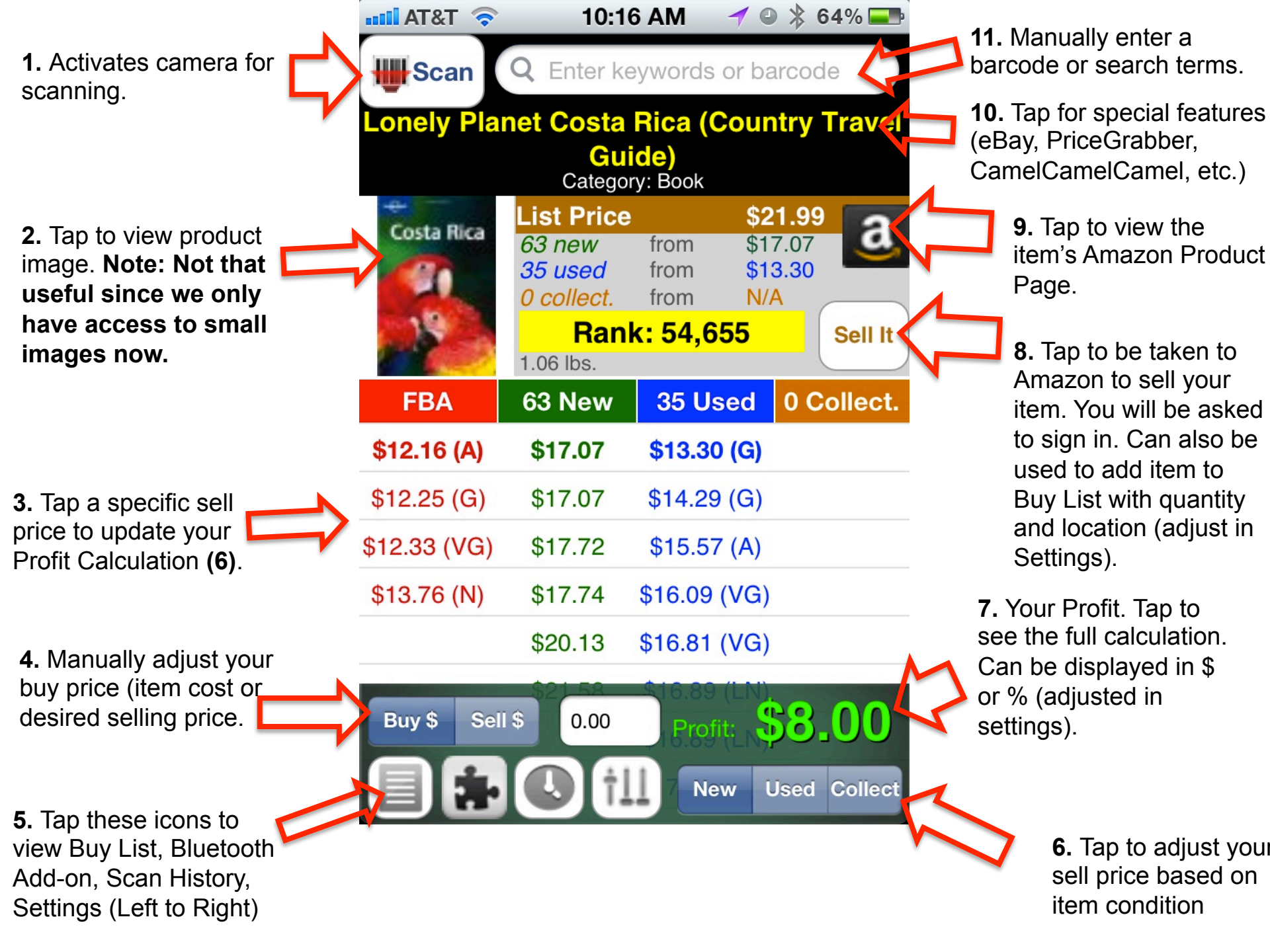

1. Merchant Fulfilled Profit Calculation includes Selling Price, Shipping Credit, Media Mail Rate (adjustable in Settings), commission and VCF. Can also include \$.99 fixed listing fee.

Note: Sell Price defaults to \$.01 below the lowest price in the condition selected.

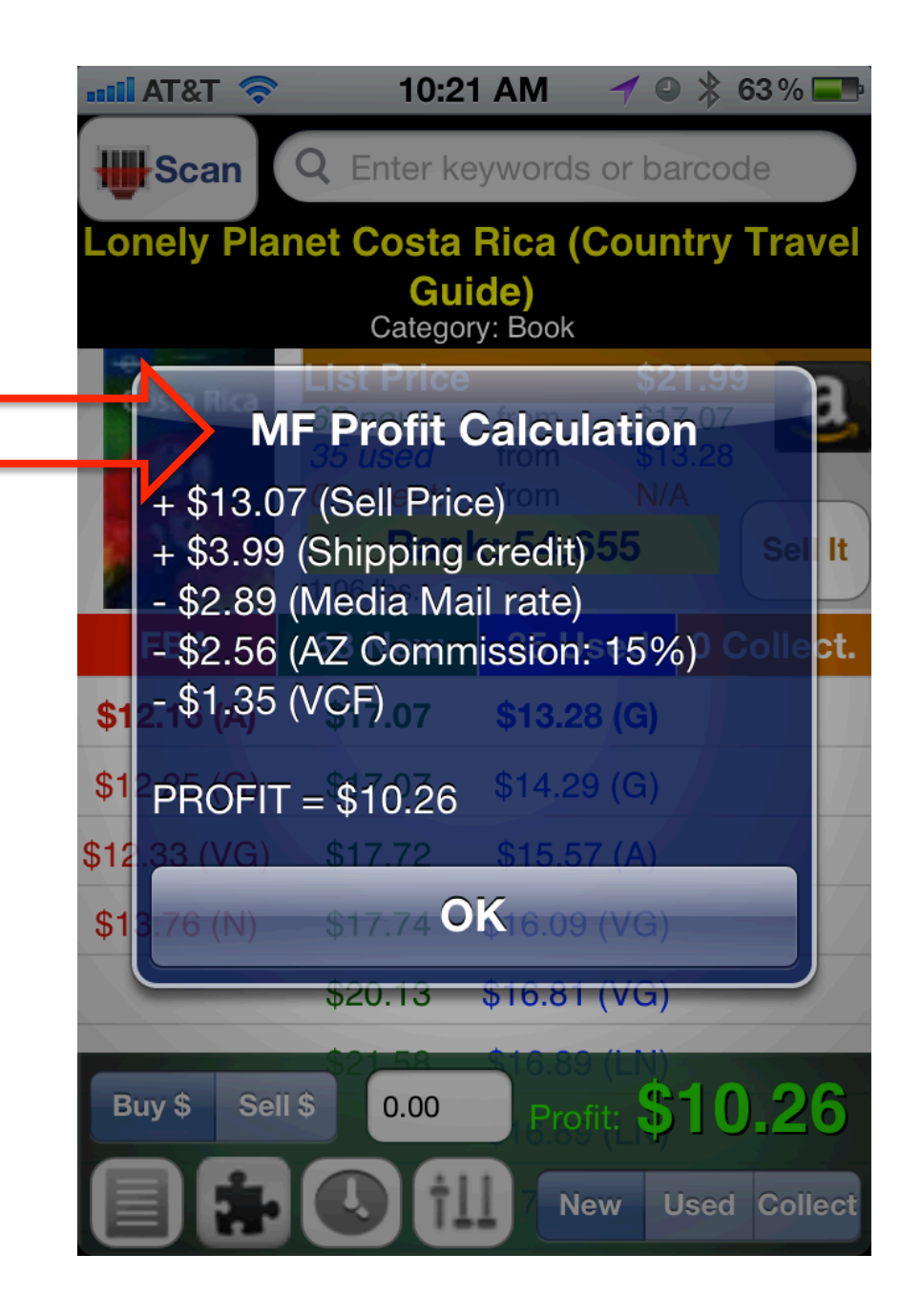

🚽 🕘 ≵ 63 % 💻 10:21 AM Scan **Q** Enter keywords or barcode Lonely Planet Costa Rica (Country Travel Guide) FBA Profit Calculation \$13.75 (Sell Price) - \$1.00 (FBA Pick & Pack) - \$0.74 (FBA Weight)54,655 It. - \$0.32 (Inbound Shipping) - \$0.01 (30-day Storage Fee) ct. - \$2.06 (AZ Commission: 15%) \$1 - \$1.35 (VCF) \$1 \$17.07 \$14.29 (G)  $\mathsf{PROFIT} = \$8.00$ \$12 \$1 OK Sell \$ Buy \$ 0.00 New Used Collect

1. FBA Profit Calculation includes Selling Price, Pick and Pack, Oversize (if applicable), inbound shipping (adjustable in Settings), commission and VCF.

Note: Sell Price defaults to \$.01 below the lowest price in the condition selected.

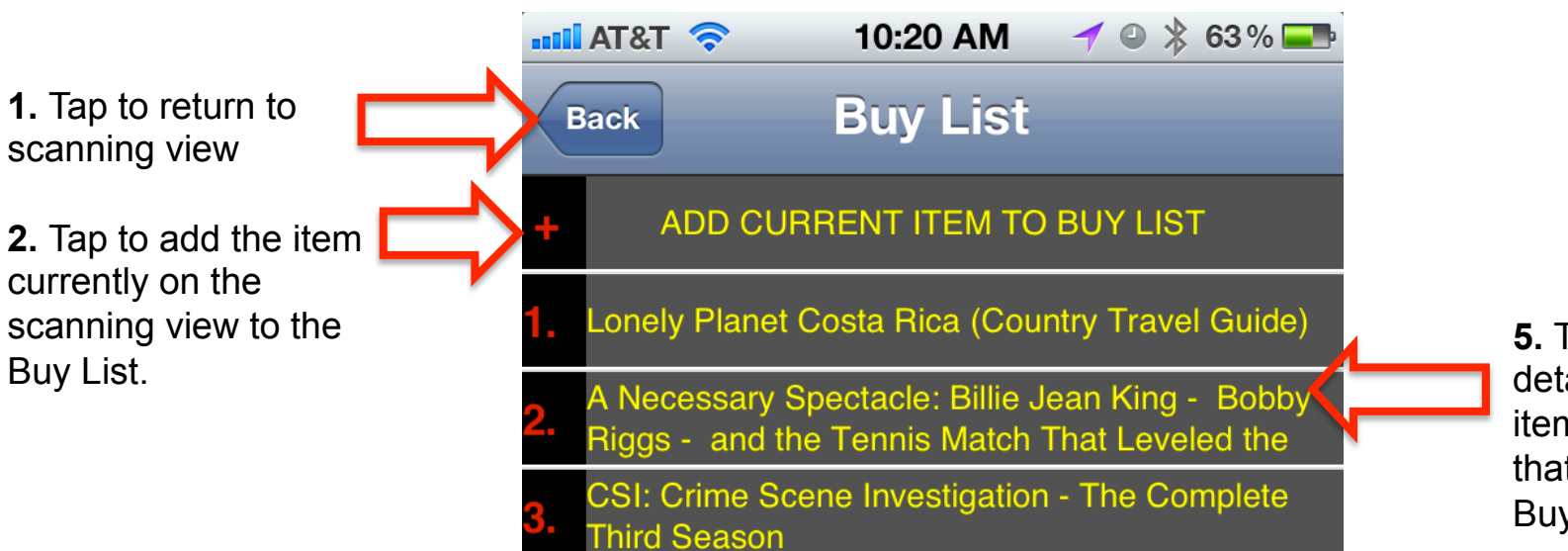

**5.** Tap to review the details of a particular item or to remove that item from the Buy List.

3. Email the Buy List as a CSV with columns for ASIN/UPC, Title, Author, Category, Condition, Buy Price.

Note: iPhone must have a mail account enabled.

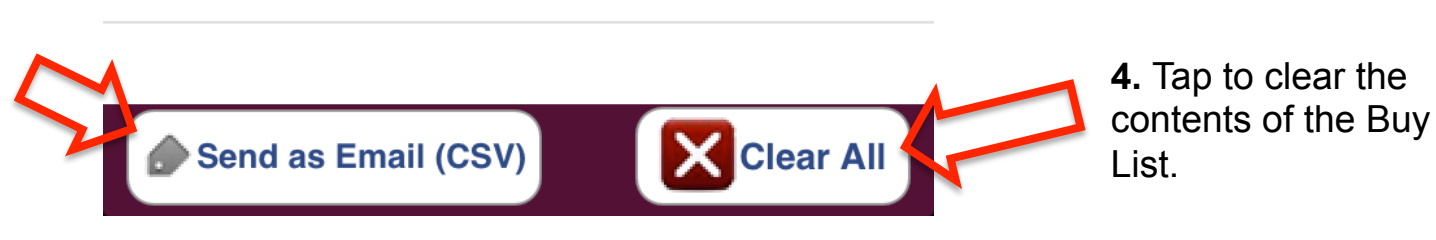

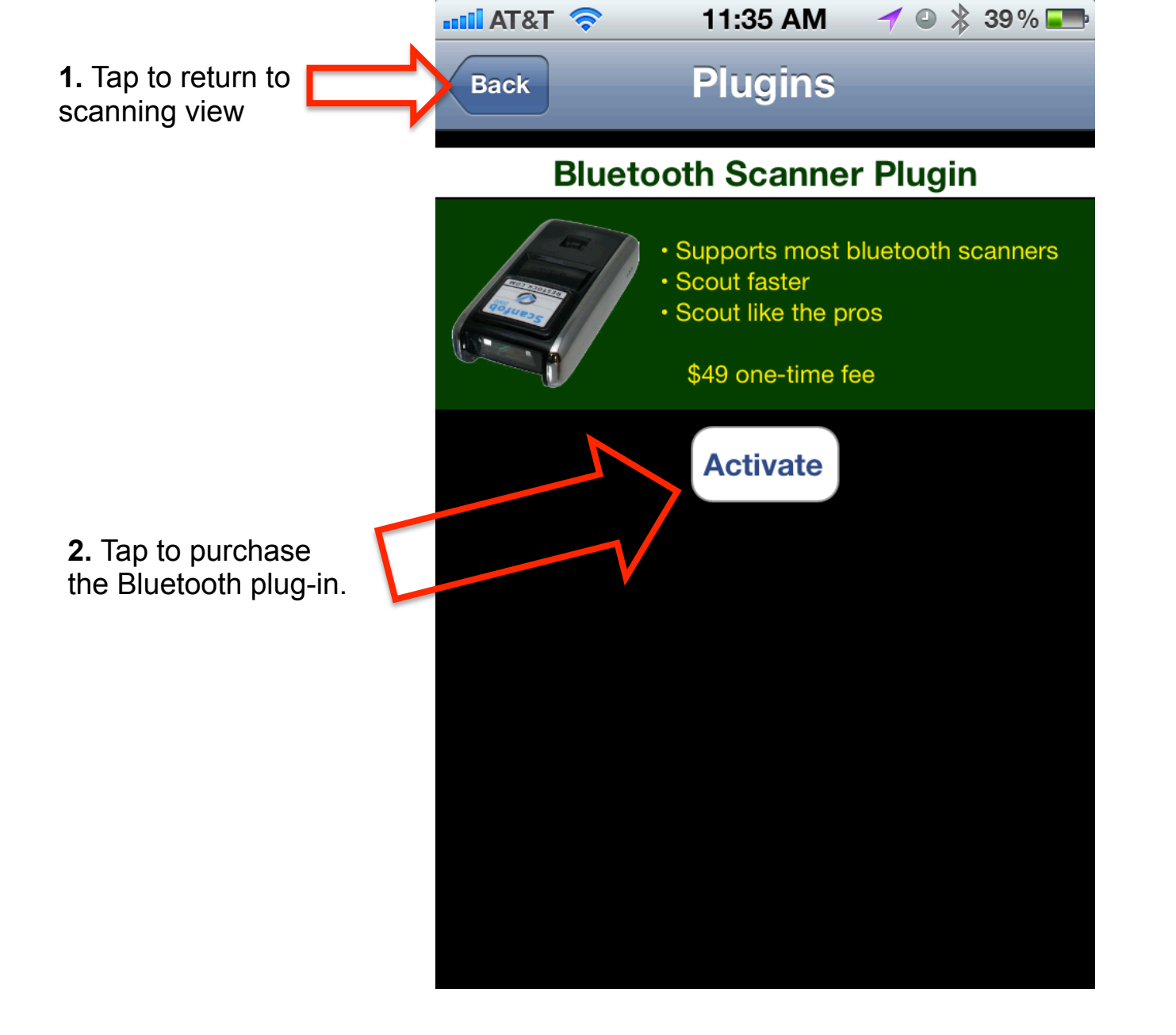

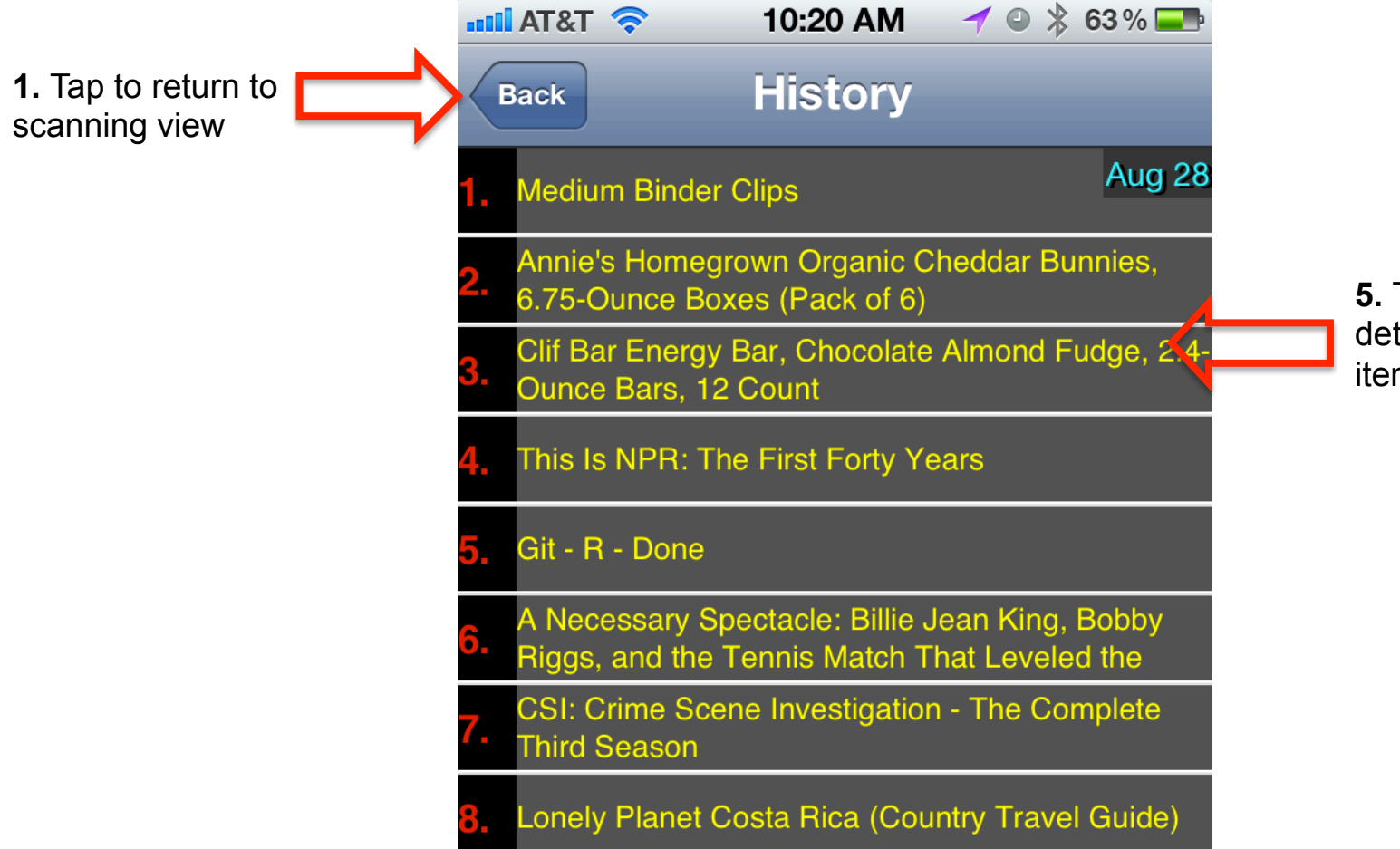

**5.** Tap to review the details of a particular item in the History.

**3.** Email the History as a CSV with columns for ASIN/UPC, Title, Author, Category, Condition, Buy Price, Location and Quantity. **Note: iPhone must have a mail account enabled.** 

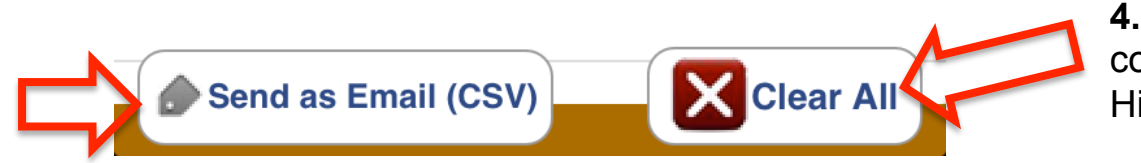

**4.** Tap to clear the contents of the History.

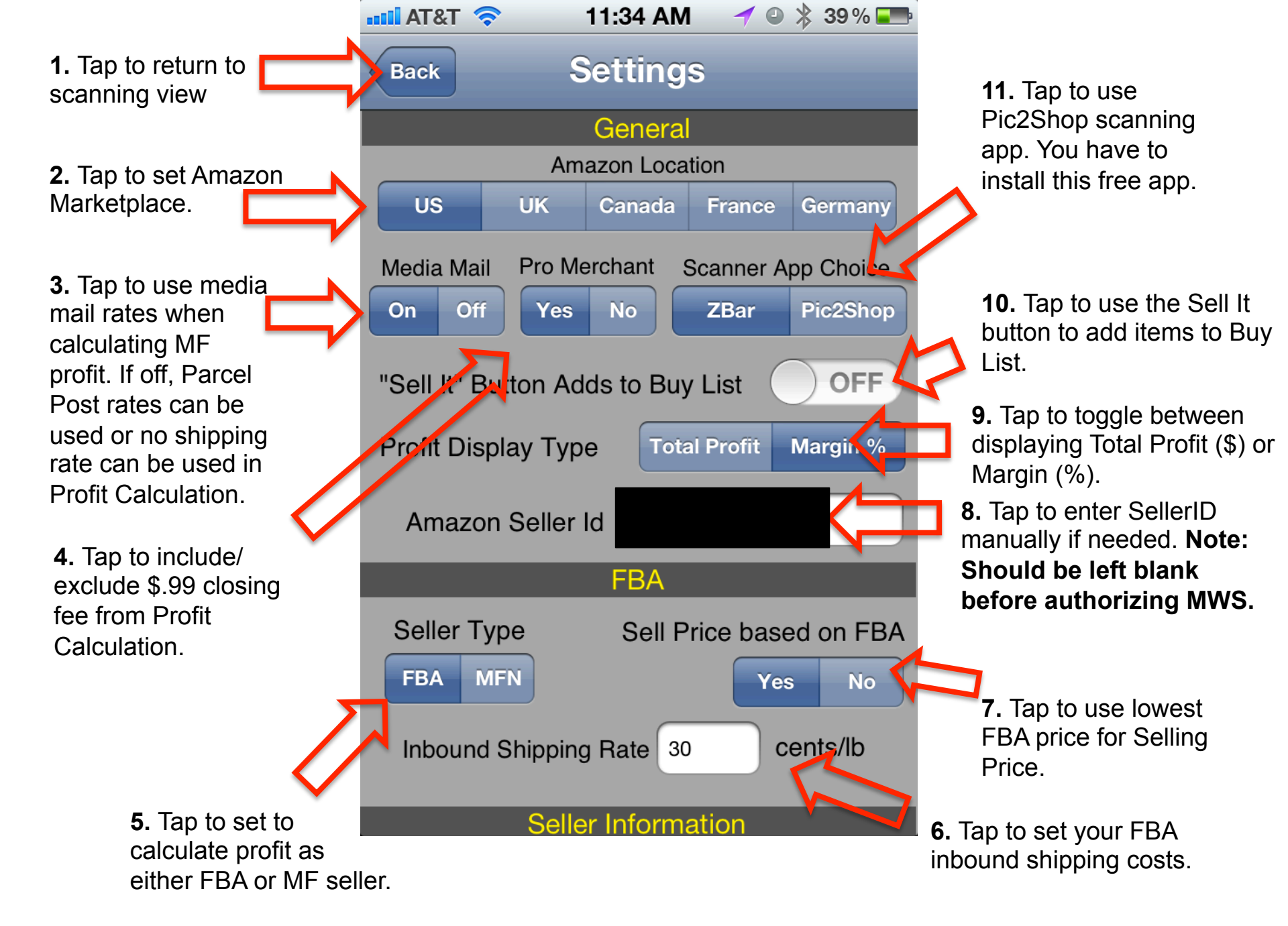

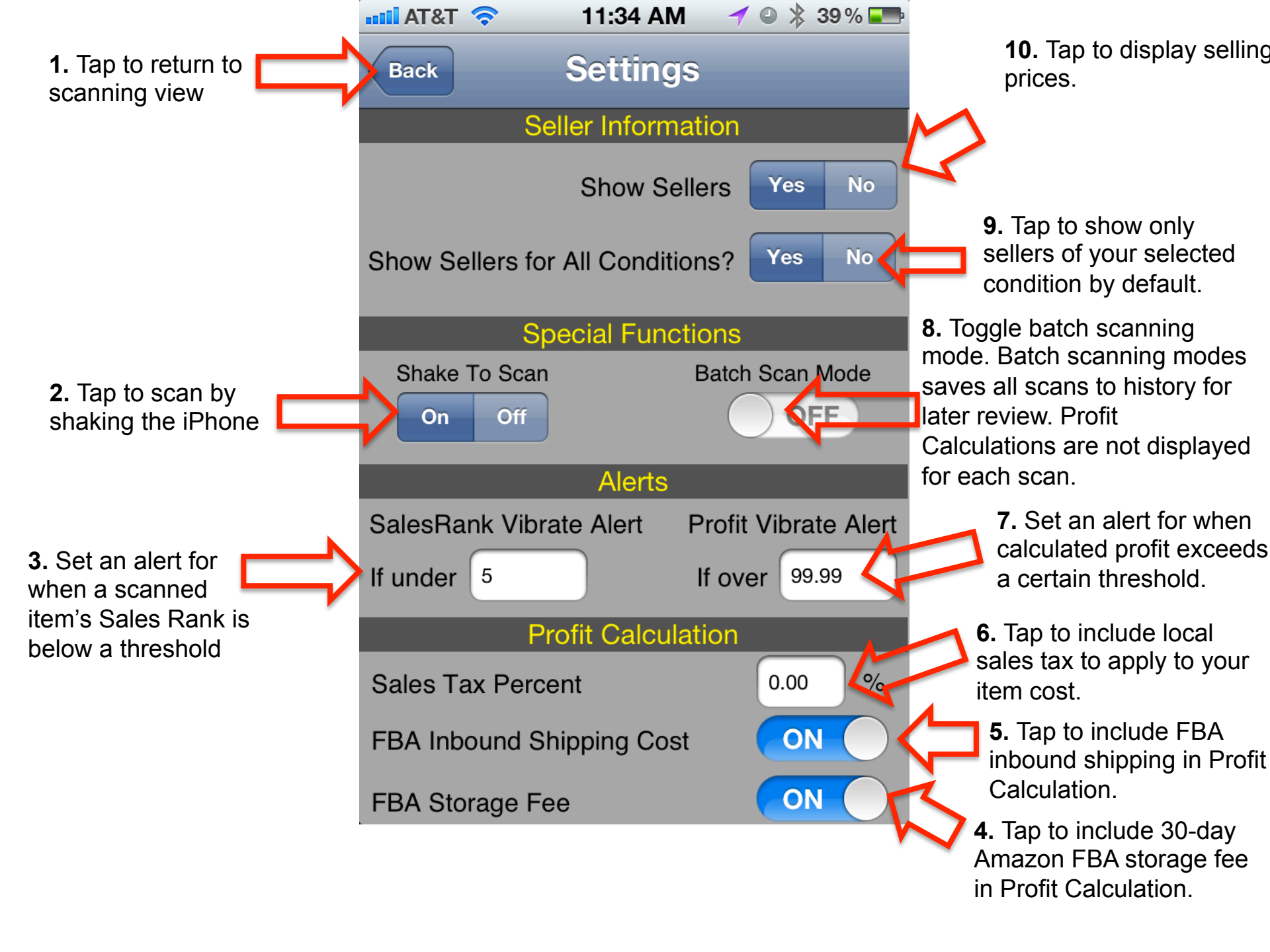

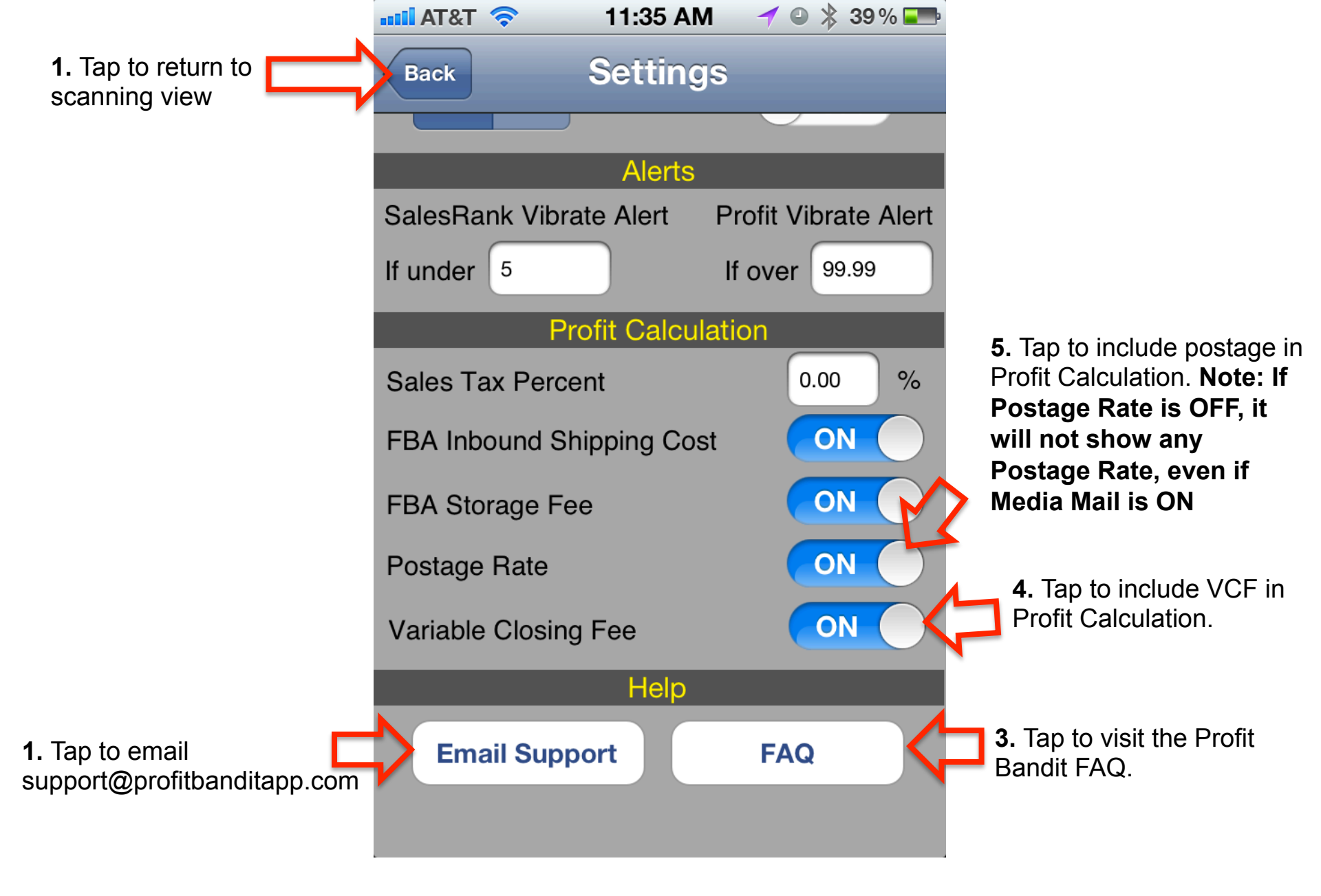